## MANUAL DE CONFIGURACIÓN DE UN CLIENTE BLACKBERRY

## PARA LA RED EDUROAM EN LA

## **UNIVERSIDAD CATÓLICA DE VALENCIA**

Este manual se ha probado con una BlackBerry Curve 8900.

No podemos asegurar que funcione con otras versiones del software del teléfono.

Básicamente la configuración sería con estos pasos:

1. Habilitar la Wi-Fi

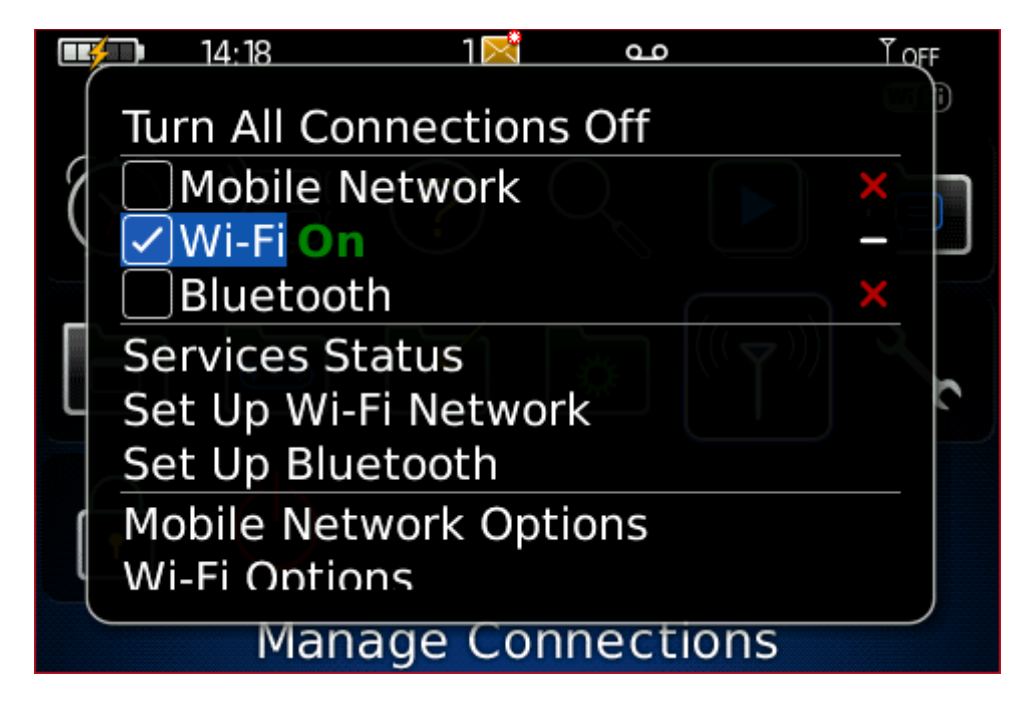

2. Seleccionar 'Set Up Wi-Fi Network'

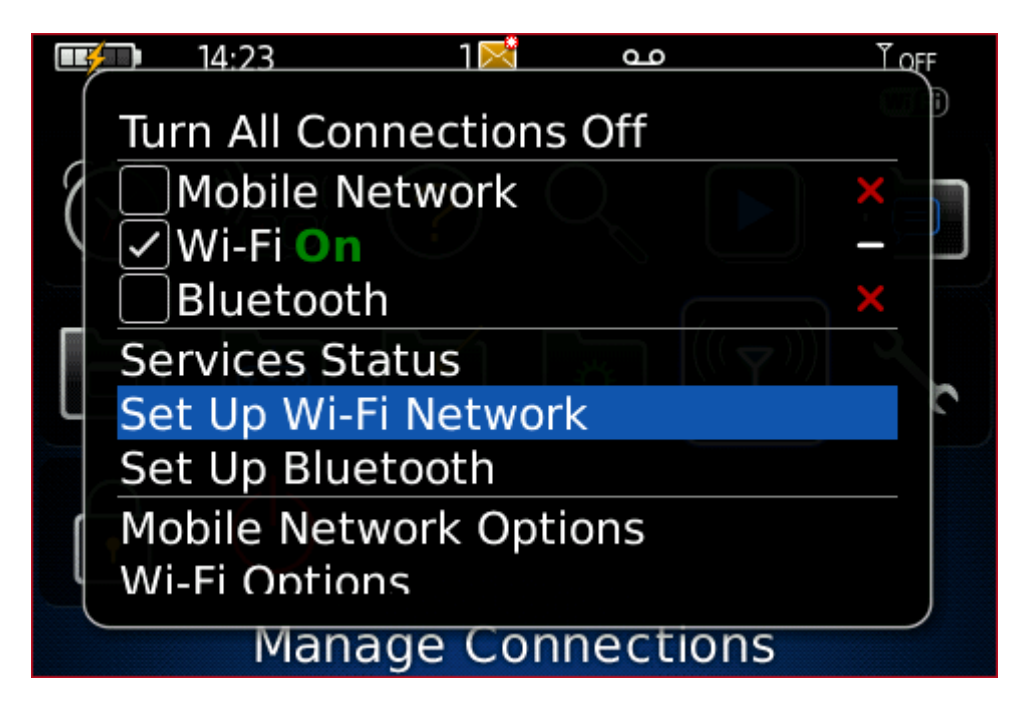

3. Clicar "Siguiente"

| Set Up Wi-Fi                                                                                                    |   |
|----------------------------------------------------------------------------------------------------|---|
| Welcome to Wi-Fi Setup!                                                                                                    | Î |
| Use this application to set up a Wi-Fi<br>network connection.                                                                        |   |
| Use a Wi-Fi connection to your corporate<br>network to do the following tasks:<br>Send and receive email messages<br>Visit web pages |   |
| Back Next                                                                                                    | • |

4. Si estamos dentro de la radio Wi-Fi Clicar "Escanear redes"

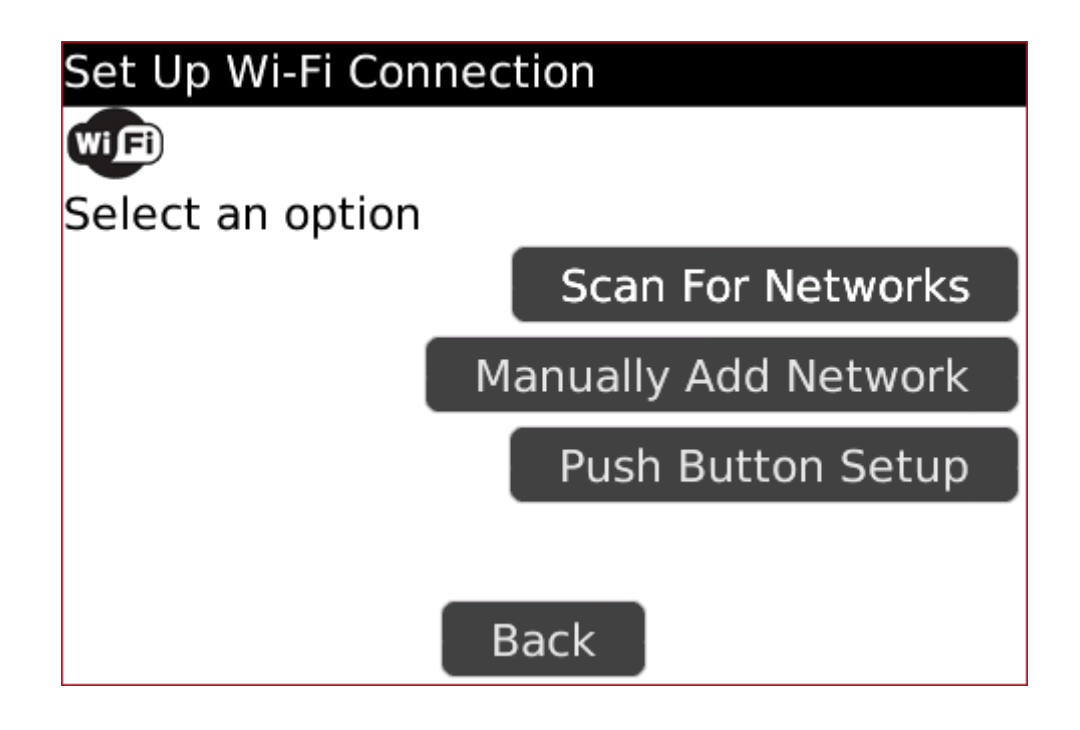

5. Seleccionar "eduroam"

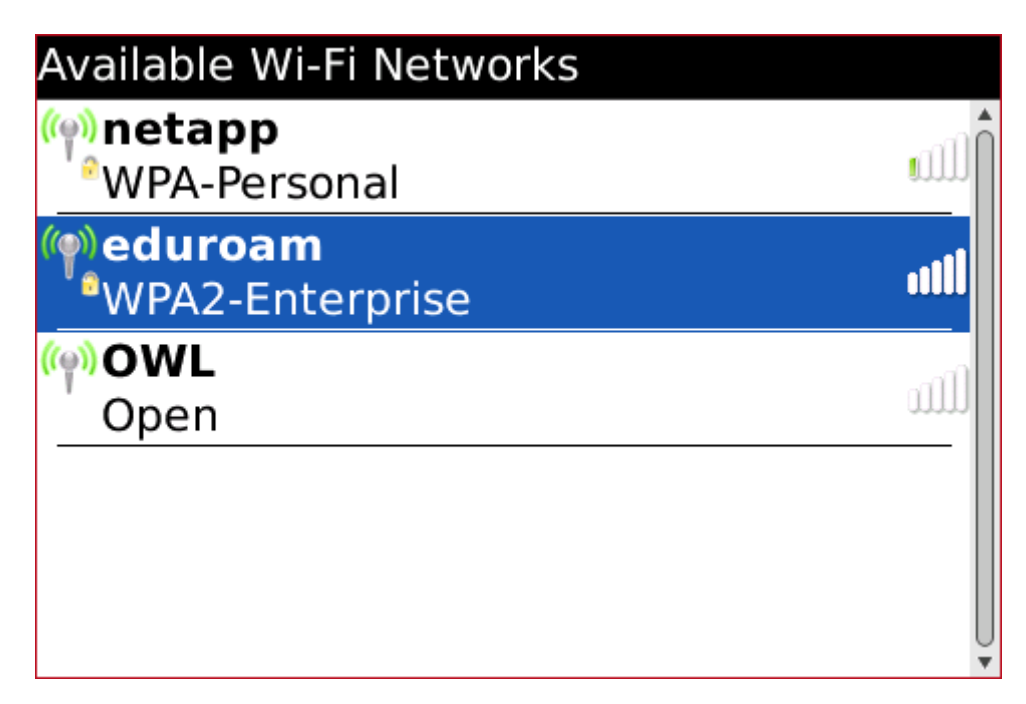

6. Asegurarse que el tipo de seguridad sea PEAP.

Poner el nombre de usuario de la Universidad (Recordar que siempre en formato @ucv.es o @alumnos.ucv.es). Poner el Password (el de acceso a los ordenadores).

| Wi-Fi Security                                  |                           |
|-------------------------------------------------|---------------------------|
| Security Type:                                  | PEAP                      |
| User name: usuario@alumn<br>User password: **** | los.ucv.es                |
| CA certificate:                                 | <none selected=""></none> |
| Inner link security:                            | AUTO                      |
| Token:                                          | <none selected=""></none> |
| Server subject:                                 |                           |
| Server SAN:                                     |                           |
| Back Save                                       | Connect                   |

- 7. Clicar en CA certificate y seleccionar: [Comodo AddTrust External CA Root]
- 8. Seleccionar 'EAP-MS-CHAP v2'

| Security Type:                                               | PEAP                      |
|--------------------------------------------------------------|---------------------------|
| User name: usuario@alumno<br>User password: ********         | os.ucv.es                 |
| CA certificate:                                              | AddTrust External CA Root |
| Inner link security:                                         | EAP-MS-CHAP v2            |
| Server subject:<br>Server SAN:<br>Disable Server Certificate | Validation                |
| Back                                                         | Connect                   |
|                                                              | Save                      |

9. Clicar en "conectar"

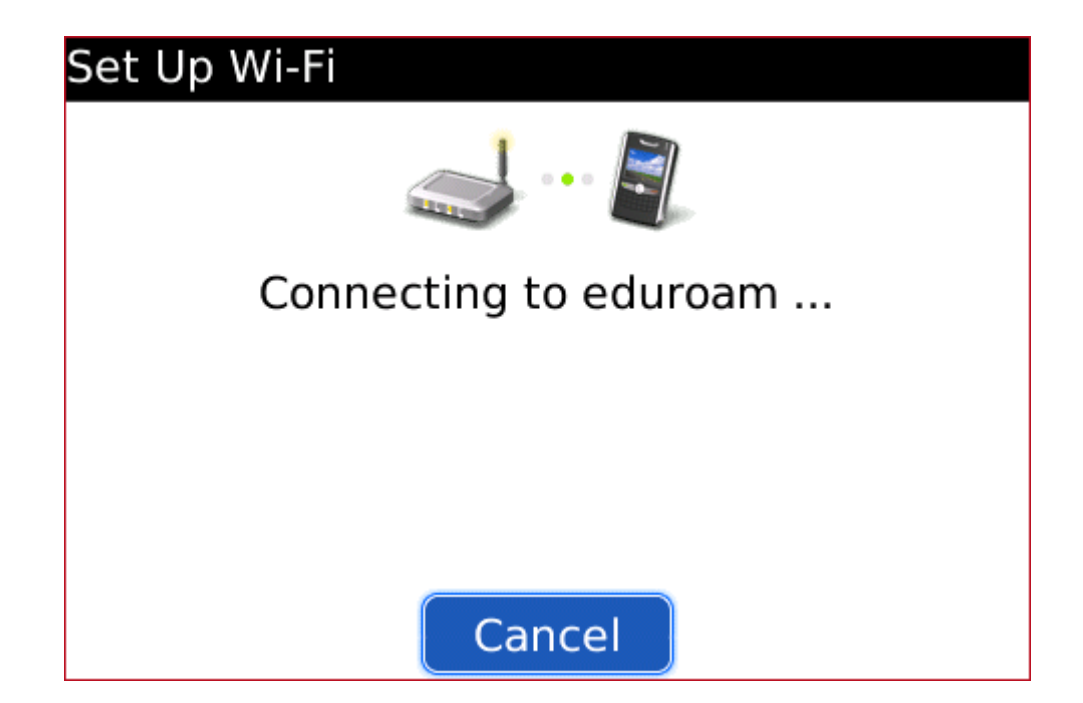

10. Seleccionar un nombre para el perfil Wi-Fi

| Connection Successful!                |     |
|---------------------------------------|-----|
| Save this Wi-Fi Network as a Profile? | Yes |
| Profile Name:                         |     |
| eduroam                               |     |
| (Home, Work, etc)                     |     |
|                                       |     |
|                                       |     |
|                                       |     |
|                                       |     |
| Back Next                             |     |

11. Clicar en "finalizar"

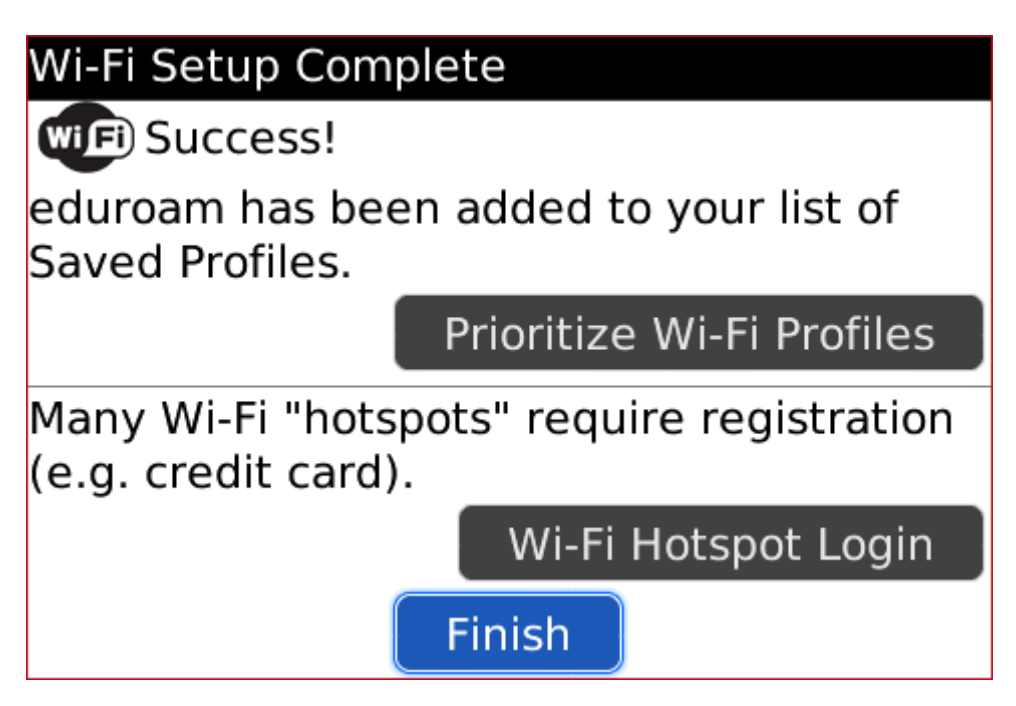